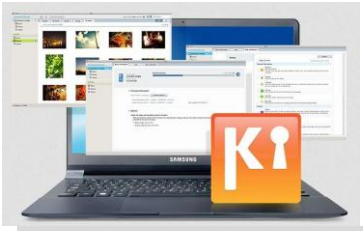

Hoe download ik apps, maak ik een back-up en herstel ik via Samsung KIES?

In dit document:

- Apps downloaden via Kies
- Back-up maken en herstellen van gegevens via Kies
- Verbinding maken met Kies
- Contact opnemen met Samsung

#### Apps downloaden via Kies

### 1. Maak verbinding met Kies

### 2. Klik op Samsung Apps

| Photos                                                                             | Internal memory                                                          | 2.26 GB                    |
|------------------------------------------------------------------------------------|--------------------------------------------------------------------------|----------------------------|
| 😤 Podcast                                                                          |                                                                          |                            |
| Library                                                                            | Firmware information                                                     |                            |
| <ul> <li>Music</li> <li>Recently added m</li> <li>Photos</li> <li>Video</li> </ul> | New firmware is available.<br>Upgrade your device to enhance its capabil | lities.                    |
| Podcast Plea                                                                       | ent firmware version : PDA:JM2 / PHONE:JM2<br>use click<br>ung Apps]     | View upgrade information 👻 |
| Samsung Apps                                                                       | © Options                                                                |                            |
|                                                                                    | Auto-sync settings                                                       | ed                         |
|                                                                                    |                                                                          |                            |

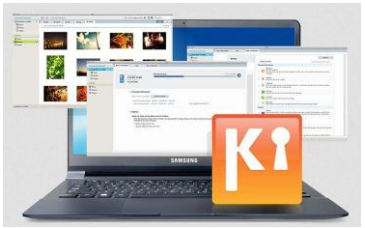

#### 3. Klik op Aanmelden

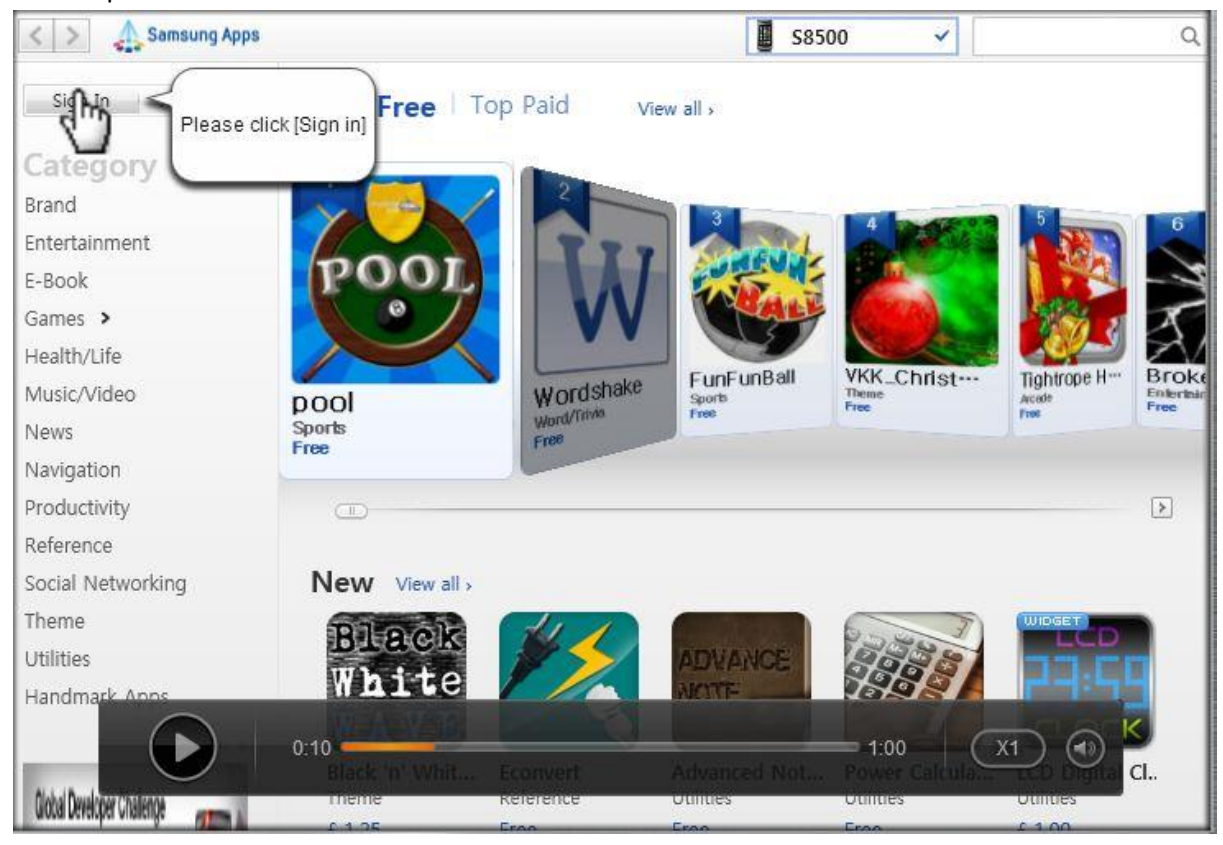

#### 4. Meld je aan

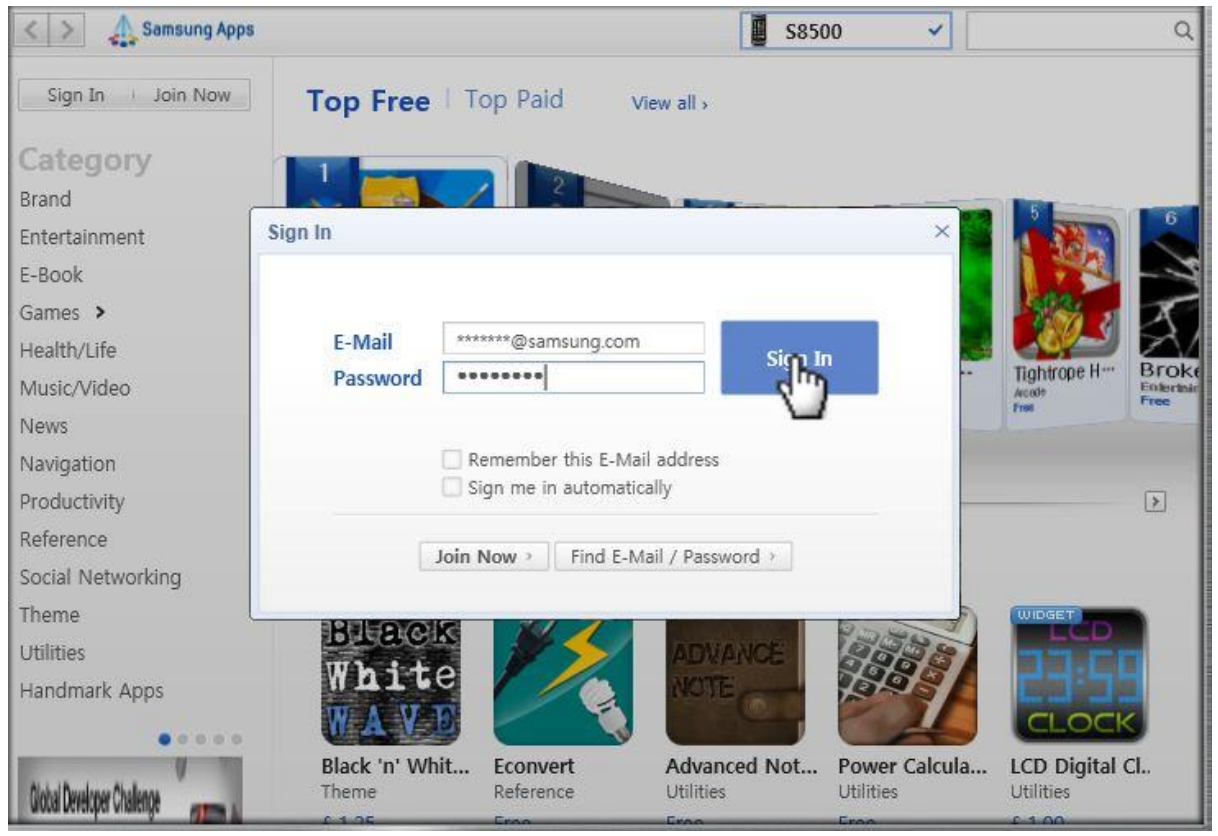

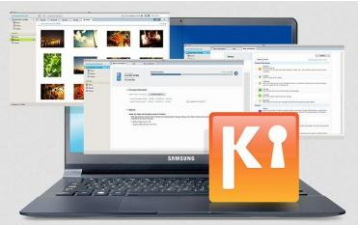

### 5. Klik op de app die je wilt downloaden

# SAMSUNG

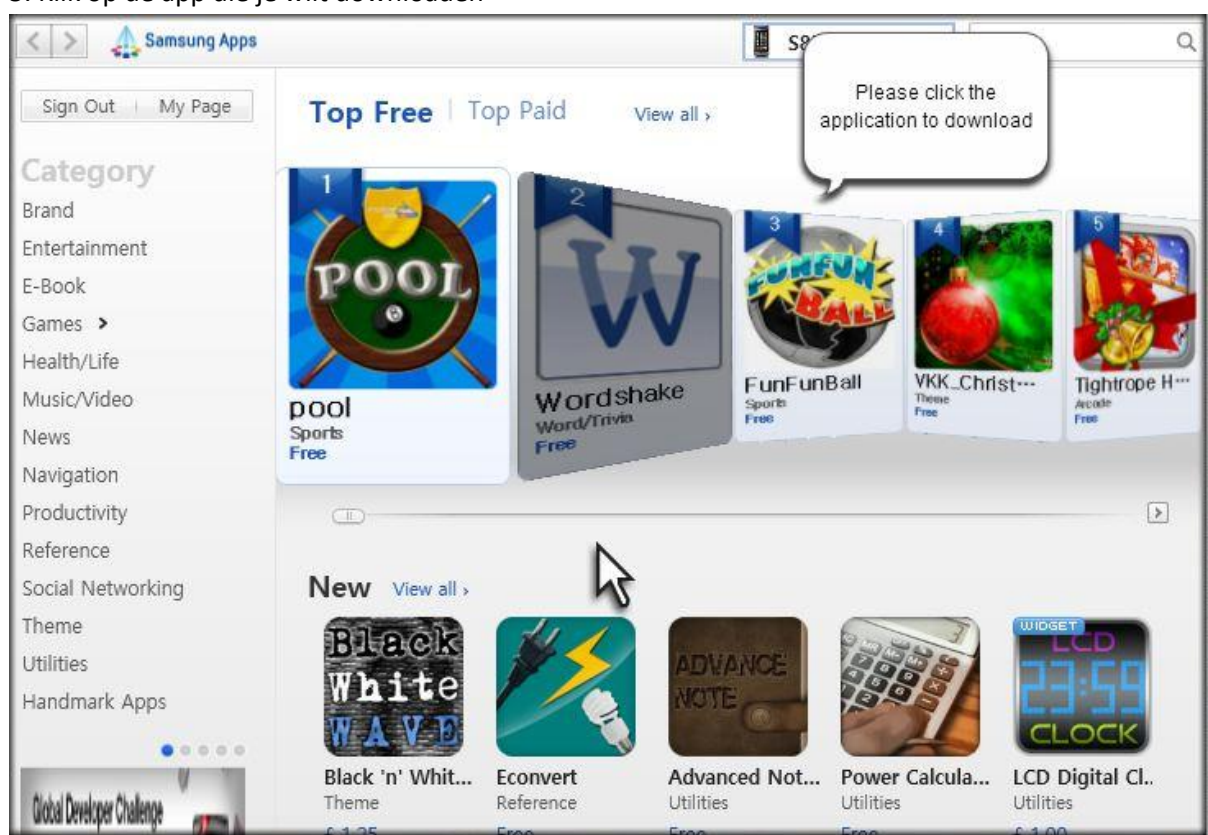

### 6. Klik op Verkrijgen

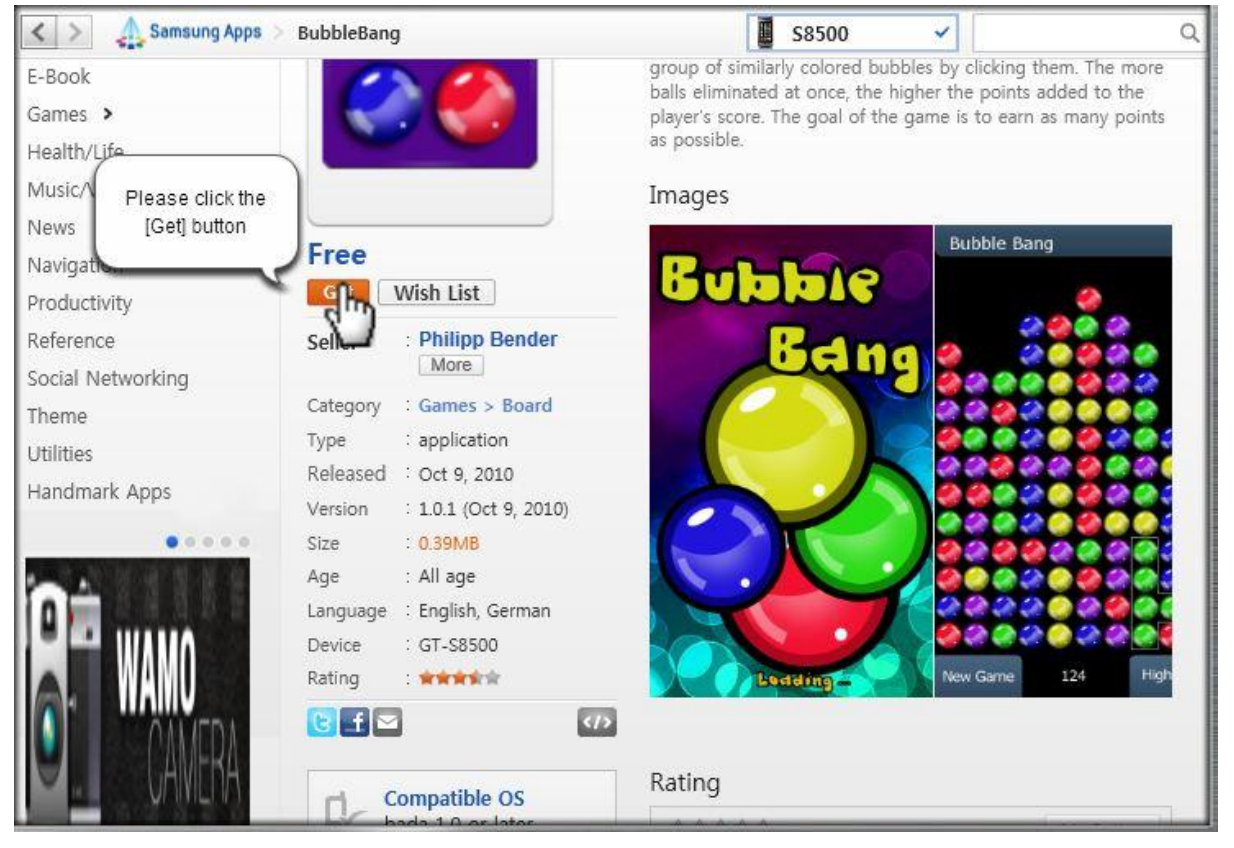

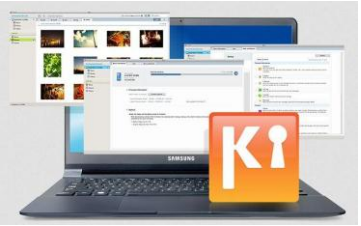

#### 7. De app wordt gedownload en automatisch geïnstalleerd

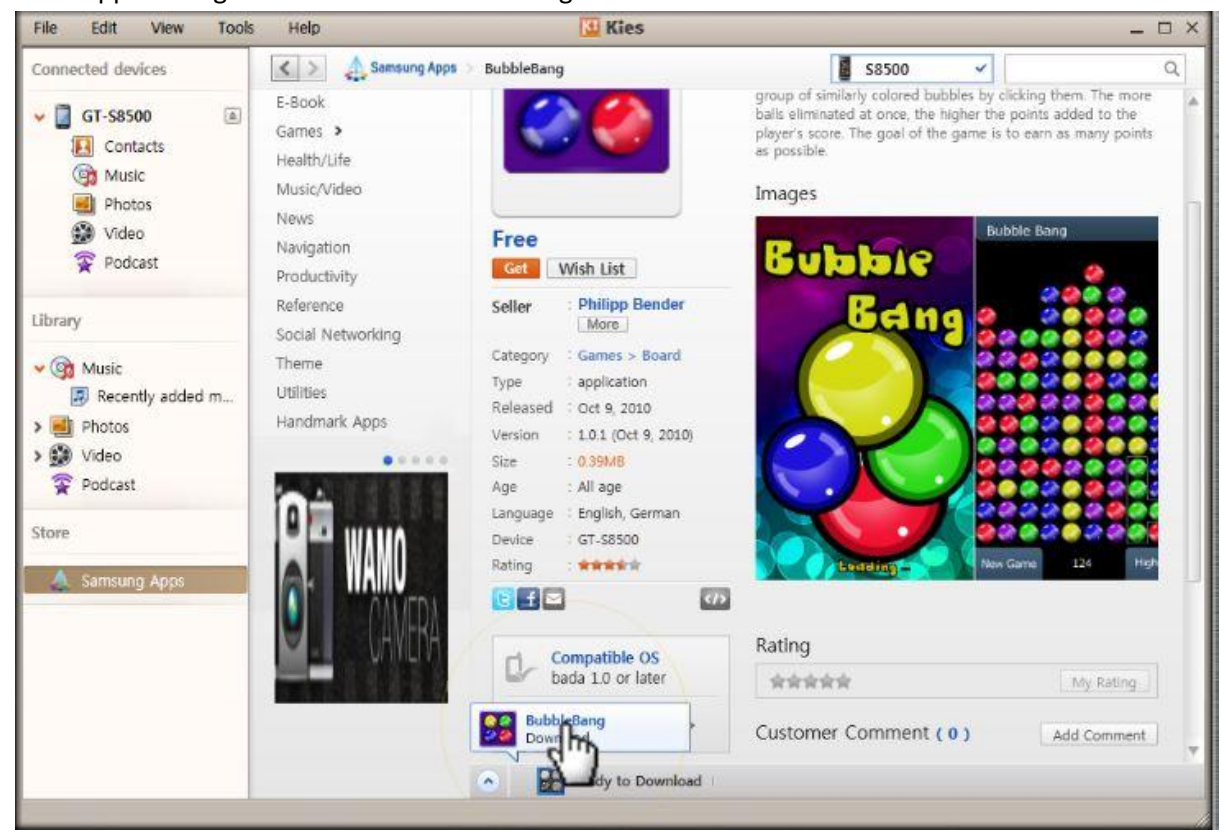

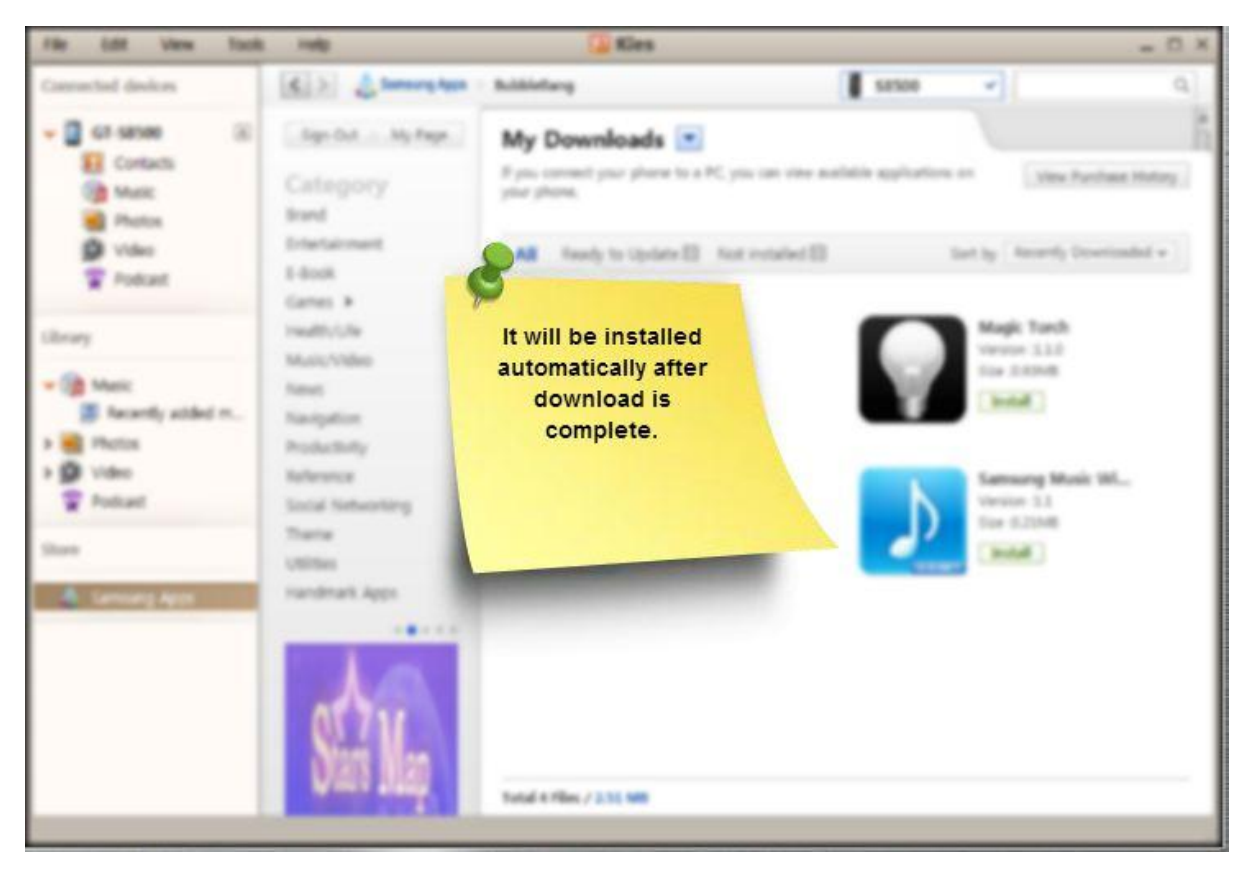

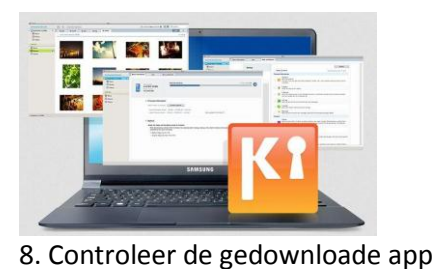

| File Edit View Tools                                                                                                    | Help                                                                                                    | 🔛 Kies                                                                                                    |                                            | _ 🗆 ×                                                                                                    |
|----------------------------------------------------------------------------------------------------|----------------------------------------------------------------------------------------------------|----------------------------------------------------------------------------------------------------|--------------------------------------------|----------------------------------------------------------------------------------------------------|
| Connected devices                                                                                                    | < > 🔬 Samsung Apps                                                                                                    | BubbleBang                                                                                                    | S8500                                      | <b>ب</b> ( )                                                                                                    |
| <ul> <li>GT-S8500 (a)</li> <li>Contacts</li> <li>Music</li> <li>Photos</li> <li>Video</li> <li>Podcast</li> </ul> Library <ul> <li>Music</li> <li>Recently added m <ul> <li>Photos</li> <li>Video</li> <li>Recently added m</li> </ul> Photos <ul> <li>Video</li> <li>Podcast</li> </ul> Store Store Samsung Apps</li></ul> | Sign Out My Page<br>Category<br>Brand<br>Entertainment<br>E-Book<br>Games ><br>Health/Life<br>Music/Video<br>News<br>Navigation<br>Productivity<br>Reference<br>Social Networking<br>Theme<br>Utilities<br>Handmark Apps | My Downloads  If you connect your phone to a F<br>your phone. All Ready to Update  BubbleBan<br>Version 1:0.1<br>Size 0.39MB Install Wordshake Version 1:0.2<br>Size 0.98MB Install | Please check the<br>downloaded application | View Purchase History  Age Recently Downloaded   Aggic Torch  Version 1.1.0  Ize 0.93MB  Install  Install  Install |
| 0                                                                                                    | Stars Map                                                                                                    | Total 4 Files / 2.51 MB                                                                                                    |                                            |                                                                                                    |
|                                                                                                    |                                                                                                    |                                                                                                    |                                            |                                                                                                    |

### Back-up maken en herstellen met Kies

Bekijk onze instructievideo hoe je een back-up maakt en gegevens herstelt met Kies 2.0.

### 1. Maak verbinding met Kies

## 2. Klik op de Back-up/herstel tab

| Help     |                                                                          | 💶 Kies      |                                    |                                              | _ 0      |
|----------|--------------------------------------------------------------------------|-------------|------------------------------------|----------------------------------------------|----------|
|          | Basic information                                                        | Sync        | Import/Export                      | Back up testore                              |          |
| • Firmwa | Device name : GT<br>Phone number :<br>Internal memory<br>are information | -19000      | Please clic<br>[Backup/Rest<br>758 | k the<br>ore] tab<br>.2 MB / 5.77 GB View in | Explorer |
| 1        | This is the latest firmware.                                             |             |                                    |                                              |          |
| Current  | t firmware version : PDA:JPC                                             | / PHONE:JPP |                                    |                                              |          |
| Latest 1 | firmware version : PDA:JPO ;                                             | PHONEJPP    |                                    |                                              |          |
| 💿 Option | s                                                                        |             |                                    |                                              |          |
| Auto-s   | ync settings                                                             |             |                                    |                                              |          |

|                                                                                                    | To Kies                                  |                                     | SAMSU                     |
|----------------------------------------------------------------------------------------------------|------------------------------------------|-------------------------------------|---------------------------|
| Basic information                                                                                                    | Sync                                     | Import/Export                       | Back up/Restore           |
| When backing up music, photos a<br>Select an item to back up.                                                                                                    | You can so<br>on the c<br>safely<br>back | tore data<br>levice<br>using<br>up. | memory will be backed up. |
| Contacts<br>Contacts<br>Contac |                                          |                                     | - Beilan                  |

3. Selecteer de gegevens waar je een back-up van wilt maken

| Help      |                                                             | 🖸 Kies                                            |                                 |                           | -                         |
|-----------|-------------------------------------------------------------|---------------------------------------------------|---------------------------------|---------------------------|---------------------------|
|           | Basic information                                           | Sync                                              | Import/Export                   | Back up/Restore           | 8                         |
| 🎍 Back u  | p                                                           |                                                   |                                 |                           |                           |
| Back up   | ) the data on your device to :                              | safeguard it against los                          | s.                              |                           |                           |
| * If nece | essary, you can restore backe<br>backing up music photos ar | d up data to your devi<br>d videos, only the data | ce.<br>A stored in the internal | I memory will be backed   | up                        |
| Select a  | an item to back up.                                         | a naces, only are as                              |                                 | Se                        | lect all items            |
|           | Contacts                                                    | 🔲 🎜 Music                                         |                                 | D Photos                  |                           |
|           |                                                             |                                                   |                                 | Please                    | e select items<br>back up |
| Backup    | path :                                                      |                                                   |                                 |                           | Back up                   |
| Restore   |                                                             |                                                   |                                 | ~                         |                           |
| Dreviou   | slv backed un data can be re                                | stored to the device                              |                                 |                           |                           |
| When y    | ou restore a device, the back                               | ed up data may replac                             | e device contents.              |                           |                           |
| If you w  | ish to keep specific data on                                | your device, transfer th                          | e data to a PC for saf          | ekeeping before restoring | g the device.             |

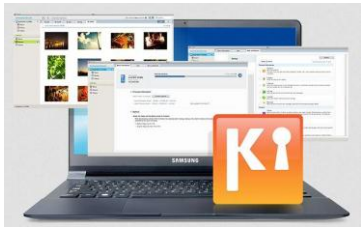

### 4. Klik op Back-up

| Help                                |                                                                                                    | Kies                                                                                      |                                                 |                                      | _ C          |
|-------------------------------------|----------------------------------------------------------------------------------------------------|-------------------------------------------------------------------------------------------|-------------------------------------------------|--------------------------------------|--------------|
|                                     | Basic information                                                                                         | Sync                                                                                      | Import/Export                                   | Back up/Restore                      | 1            |
| 🛓 Back up                           |                                                                                                    |                                                                                           |                                                 |                                      |              |
| Back up t<br>* If neces<br>! When b | the data on your device to s<br>ssary, you can restore backe<br>p <mark>acking up music, photos an</mark> | afeguard it against los<br>d up data to your devi<br><mark>d videos, only the data</mark> | is.<br>ice.<br>a stored in the internal n       | nemory will be backed u              | р.           |
| Select an                           | item to back up.                                                                                          |                                                                                           |                                                 | 🔽 Sele                               | ct all items |
| N N C                               | Contacts<br>Video                                                                                         | 🗹 🎜 Music                                                                                 |                                                 | Please click the<br>[Back up] button |              |
| Backup p                            | ath :                                                                                                    |                                                                                           |                                                 | E                                    | Sad Lup      |
| 🔅 Restore                           |                                                                                                    |                                                                                           |                                                 |                                      |              |
| Previous)<br>When yo<br>If you wis  | y backed up data can be re<br>u restore a device, the back<br>sh to keep specific data on t               | stored to the device.<br>ed up data may replac<br>your device, transfer th                | e device contents.<br>le data to a PC for safek | eepina before restorina              | the device.  |

| Help                                                   | 🚺 Kies                                                                   | _ 0                              |
|--------------------------------------------------------|--------------------------------------------------------------------------|----------------------------------|
| Basic Infom                                            | Data backup                                                              | up/Restore                       |
| 🛓 Back up                                              | Select items to back Data backup Back up<br>up Backing up Photos (01/25) |                                  |
| Back up the data on your<br>* If necessary, you can re | 50                                                                       | ill be backed up                 |
| Select an item to back u                               | GT-19000                                                                 | Select all items                 |
| Video                                                  | ✓ 	☐ Contacts Success<br>✓ 	J Music Success                              |                                  |
| Backup path :                                          | ● ֎ Video Standby                                                        | Back up                          |
| @ Recover                                              |                                                                          |                                  |
| Previously backed up dat<br>When you restore a devid   | Cancel<br>e, the backed up data may replace device contents.             |                                  |
| If you wish to keep specif                             | ic data on your device, transfer the data to a PC for safekeep           | ing before restoring the device. |

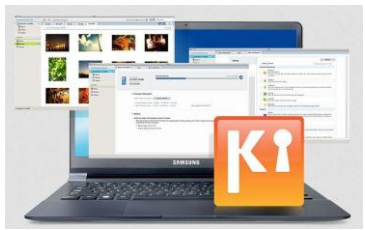

#### 5. Klik op Complete

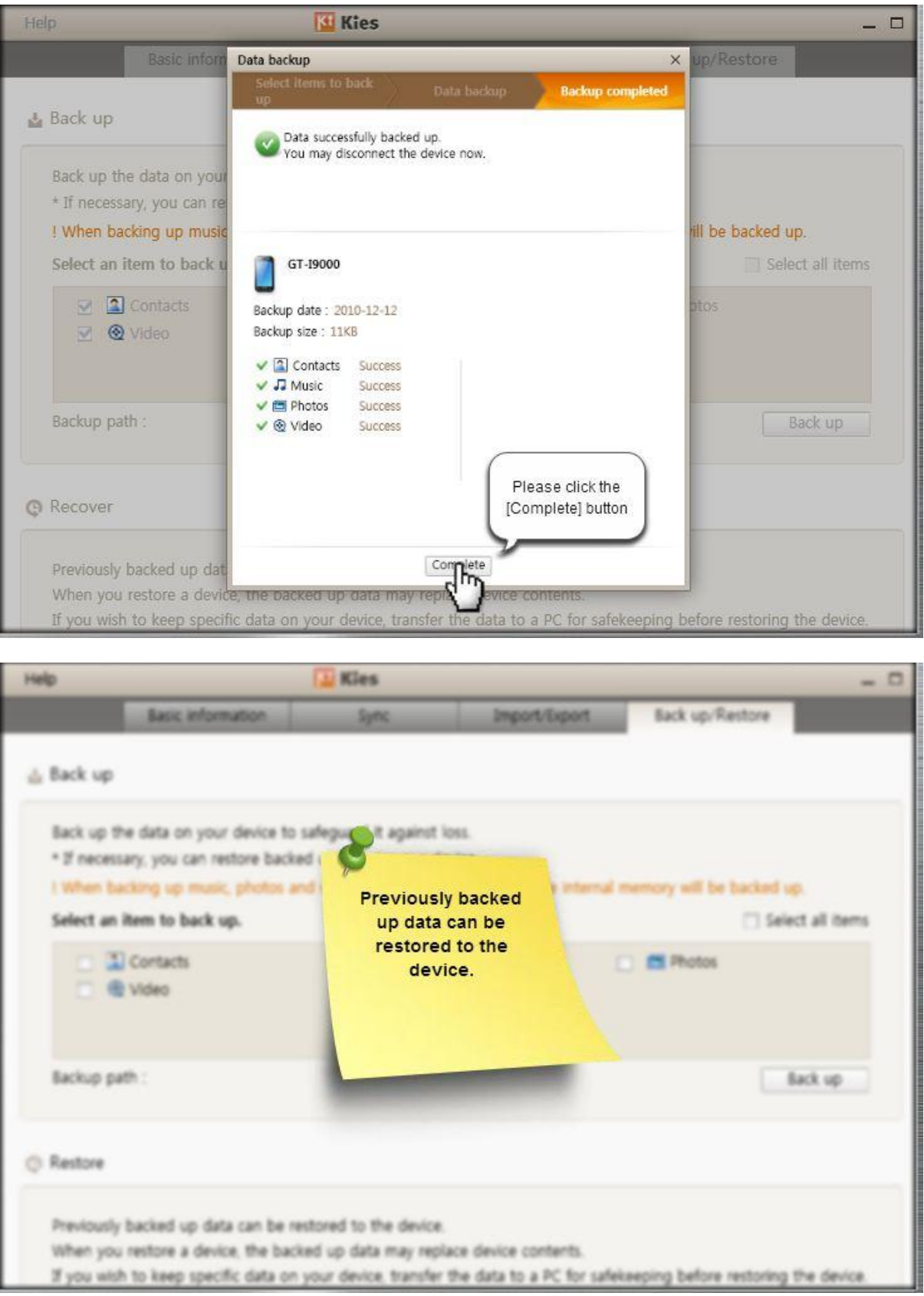

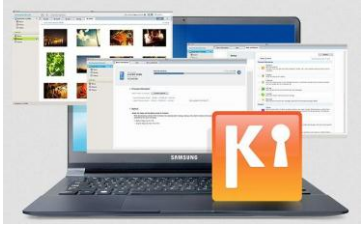

#### 6. Klik op Herstellen

| Duck op                                                        |                                        |                                          |           |
|----------------------------------------------------------------|----------------------------------------|------------------------------------------|-----------|
| Back up the data on your devic                                 | e to safeguard it against loss.        |                                          |           |
| * If necessary, you can restore                                | backed up data to your device.         |                                          |           |
| ! When backing up music, phot                                  | os and videos, only the data stored in | n the internal memory will be backed up. |           |
| Select an item to back up.                                     |                                        | Select                                   | all items |
| Contacts                                                       | 🔲 🎜 Music                              | 🔲 🛅 Photos                               |           |
| 🔲 🔞 Video                                                      |                                        |                                          |           |
| Backup path :                                                  |                                        | Ва                                       | ck up     |
| Restore                                                        |                                        |                                          |           |
| Previously backed up data can<br>When you restore a device the | be restored to the device.             | rontents                                 |           |
| If you wish to keen specific dat                               | a on your device, transfer the data to | a PC for safekeening before restoring th | e device  |
| n jou men te keep speeme ou                                    |                                        |                                          |           |
|                                                                |                                        | Please click the                         | 0         |
|                                                                |                                        | [Restore] button                         | Since     |

## 7. Selecteer het bestand waarvan je een back-up hebt gemaakt en dat je wilt herstellen

|                                       | Restore data                                                                                                    | ×                  |
|---------------------------------------|----------------------------------------------------------------------------------------------------|--------------------|
| Back up th                            | Select data file to restore Select restore item Restore data Restore completed                                                                                                    |                    |
| * If necess<br>! When ba<br>Select an | Select the data file you want to restore to GT-19000.<br>You can also use the Find file button to manually select the data file.<br>When you perform data restore, any existing data on the device will be replaced with data from the backup                                                                                                    | p.<br>ct all item: |
| Please<br>back                        | Image: Contacts       Image: Contacts         Image: Contacts       Image: Contacts         Image: Contacts       Image: Contacts | tack up            |
| When you<br>If you wish               | Find file                                                                                                    | the device         |
|                                       | Next Cancel                                                                                                    | Restore            |

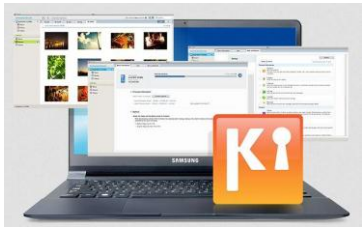

#### 8. Klik op Volgende

|                       | Restore data ×                                                                                                    |            |
|-----------------------|----------------------------------------------------------------------------------------------------|------------|
| Back up th            | Select data file to restore Select restore item Restore data Restore completed                                                   |            |
| * If necess ! When ba | Select the data file you want to restore to GT-19000.<br>You can also use the Find file button to manually select the data file. |            |
| Select an             | When you perform data restore, any existing data on the device will be replaced with data from the backup tile.                  | all items  |
| 0                     | <sup>th</sup> 20101213T005847.sbu<br>GT-19000           13/12/2010 00:58:48             Backup date : 13/12/2010 00:58:48        |            |
| Backup pa             | Backup size : 11KB<br>Backed up items :                                                                                          | ck up      |
| Recover               | <ul> <li>★ Bookmarks</li> <li>➡ Photos</li> <li>⊗ Video</li> </ul>                                                               |            |
| Previously            |                                                                                                    |            |
| If you wish           | Find file [Next] button                                                                                                    | ie device. |
|                       | Cancel te                                                                                                    | store      |

## 9. Klik op Start Herstellen

|                        | Restore data                                                                   | _  |                | ;                 | ×             |
|------------------------|--------------------------------------------------------------------------------|----|----------------|-------------------|---------------|
| Back up ti             | Select data file to restore Select restore iter                                | •  | Restore data   | Restore completed |               |
| When ba                | Backup data to restore                                                         |    | To be restored |                   | p.            |
| Select an              | GT-19000                                                                       |    | GT-19000       | Ø                 | ct all item   |
|                        | Name of backup file : 20101213T005847.sbu<br>Backup date : 13/12/2010 00:58:48 |    | ☑ Internal     | 759MB / 5917MB    |               |
| Backup pa              | <ul> <li>✓ Contacts</li> <li>✓ Im Photos</li> <li>✓ Im Video</li> </ul>        | »» | Contacts       |                   | Back up       |
| Recover                |                                                                                |    |                |                   |               |
| Previously<br>When you |                                                                                |    |                |                   |               |
| If you wis             |                                                                                |    |                | [Start restore] b | outton device |
|                        |                                                                                |    | Back Sta       | rt Store Cancel   | Restore       |

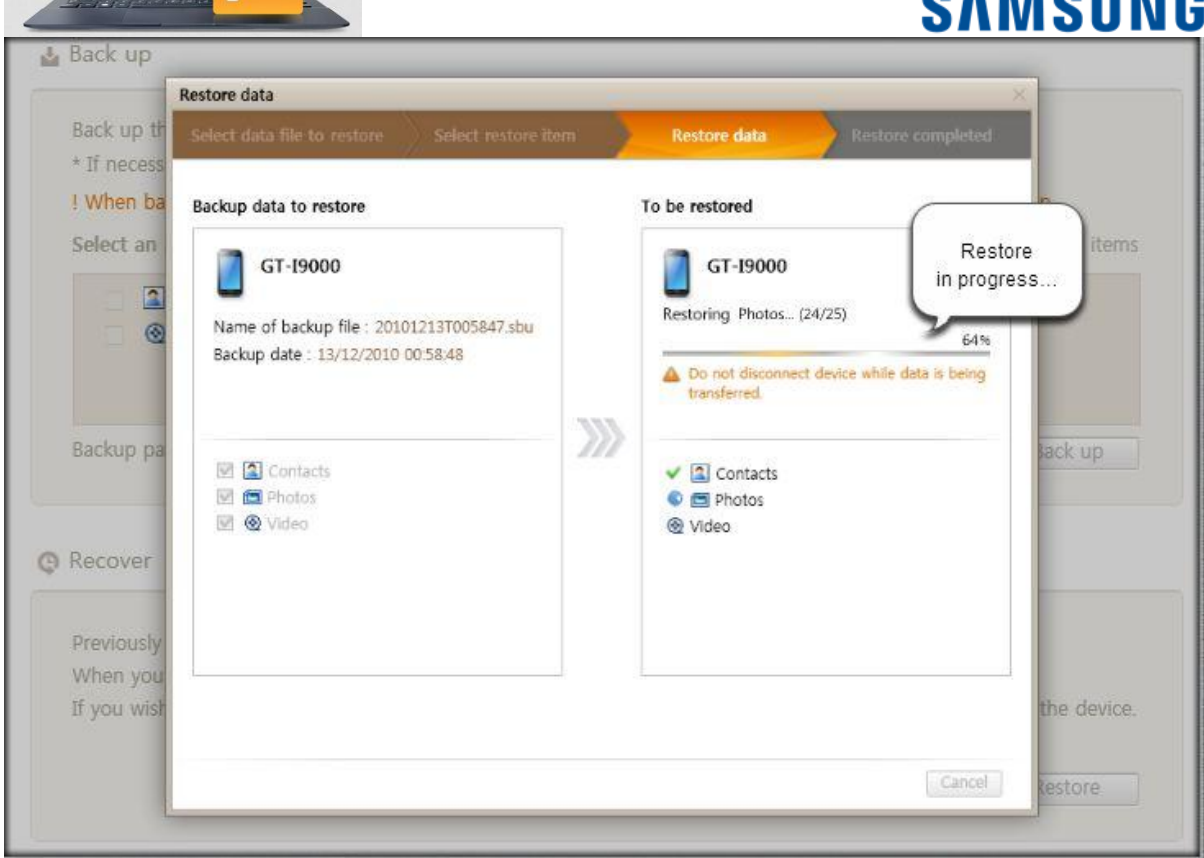

### 10. Klik op Complete

📰 🔛 🎫 . .

|            | Restore data                              |                     |                                                                                                    |                         | ×                            |
|------------|-------------------------------------------|---------------------|----------------------------------------------------------------------------------------------------|-------------------------|------------------------------|
| ack up th  | Select data file to restore               | Select restore item | Restore data                                                                                                    | Restore completed       |                              |
| When ba    | Backup data to restore                    |                     | To be restored                                                                                                    |                         | p.                           |
| ielect an  | GT-19000<br>Name of backup file : 2010121 | 3T005847.sbu        | GT-19000                                                                                                    | ov completed            | ct all item                  |
|            | Backup date : 13/12/2010 00:5             | 8,48                | You may dis                                                                                                    | connect the device now. |                              |
| Jackup pa  | ☑ 🖾 Contacts<br>☑ 💷 Photos<br>☑ ⊗ Video   | ))))                | Contacts  Contacts  Conta |                         | Back up                      |
| lecover    |                                           |                     |                                                                                                    |                         |                              |
| Previously |                                           |                     | -                                                                                                    | (                       |                              |
| f you wish |                                           |                     |                                                                                                    |                         | Please click<br>[Complete] t |
|            |                                           |                     |                                                                                                    | Configlete              | Restore                      |

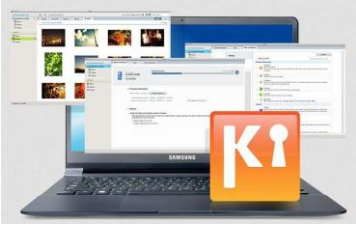

#### Verbinding maken met Kies

| Library          |     |                                    |         |         |  |
|------------------|-----|------------------------------------|---------|---------|--|
| Library          | Aut | Add music Delete Hansfer to device |         |         |  |
| V 🙆 Music        |     | Title 🔺                            | Artist  | Albun   |  |
| Recently added m |     | Favorite music01                   | Samsung | Favori  |  |
| Recently added m |     | Favorite music02                   | Samsung | Favori  |  |
| > 🗐 Photos       |     | Favorite music03                   | Samsung | Favori  |  |
| > 🗱 Video        |     | Favorite music04                   | Samsung | Favorit |  |
| 😨 Podcast        |     | Favorite music05                   | Samsung | Favorit |  |
|                  |     | Favorite music06                   | Samsung | Favori  |  |
| Store            |     | Favorite music07                   | Samsung | Favori  |  |
|                  |     | Favorite music08                   | Samsung | Favorit |  |
| 🙏 Samsung Apps   |     | Favorite music09                   | Samsung | Favorit |  |
|                  |     | My music01                         | Samsung | Music   |  |
|                  |     | My music03                         | Samsung | Music   |  |
|                  |     | My music03                         | Samsung | Music   |  |
|                  |     | My music04                         | Samsung | Music   |  |
|                  |     | My music05                         | Samsung | Music   |  |
|                  |     | My music06                         | Samsung | Music   |  |
|                  |     | Sample music01                     | Samsung | Album   |  |
|                  |     | Sample music02                     | Samsung | Album   |  |
|                  |     | Sample music03                     | Samsung | Album   |  |
|                  |     | Sample music04                     | Samsung | Album   |  |
|                  |     | Sample music05                     | Samsung | Album   |  |

### 1. Verbind je toestel via een USB-kabel aan je computer of laptop

| File Edit View T  | ools Holp           | Kies             | _                              |
|-------------------|---------------------|------------------|--------------------------------|
| Connected devices | Connect your mobile | ansier to device | -                              |
| Connecting (      | a USB cable         | Artist           | Album                          |
| Connecting        |                     | Samsung          | Favorit                        |
| Library           | Favorite music02    | Samsung          | Favorit                        |
|                   | Favorite music03    | Samsung          | Favorit                        |
| V G Music         | Favorite music04    | Samsung          | Favorit                        |
| Recently added m  | Favorite music05    | Samsung          | Favorit                        |
|                   | Favorite music06    | Samsung          | Favorit                        |
| > e Photos        | Favorite music07    | Samsung          | vorit                          |
| > 💓 Video         | Favorite music08    | Samsung          | SAMSUNG orit                   |
| 🛜 Podcast         | Favorite music09    | Samsung          | orit                           |
|                   | My music01          | Samsung 📃        | i 🗻 📄 📑 sic                    |
| Store             | My music03          | Samsung          | a Abhar Geoleur Grender Sic    |
| 🚕 Samsung Apps    | My music03          | Samsung          | 🖸 😌 💽 📷 sic                    |
|                   | My music04          | Samsung          | sic Cook Dady trust SiC        |
|                   | My music05          | Samsung 🖉        | 📕 🔛 🔛 📓 sic                    |
|                   | My music06          | Samsung          | sic 📷 📷                        |
|                   | Sample music01      | Samsung          | um 🔛 🔛 🛄                       |
|                   | Sample music02      | Samsung          | um 🥃 📉 um                      |
|                   | Sample music03      | Samsung          | or Contacts Metsurging Home UM |
|                   | Sample music04      | Samsung          | a 🗍 🦕 /um                      |
|                   | Sample music05      | Samsung          | Album                          |

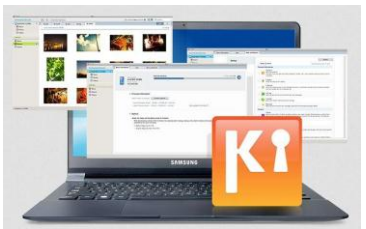

2. De apparaten maken verbinding met elkaar

# SAMSUNG

| File Edit View To | ols Holo |                  | 🔛 Kies       |                                     |
|-------------------|----------|------------------|--------------|-------------------------------------|
| Connected devices | Con      | nect your mobile | er to device |                                     |
| Connecting .      |          | a USB cable      | Artist       | Album                               |
| Connecting Sy     |          |                  | Samsung      | Favorit                             |
| Library           | F        | avorite music02  | Samsung      | Favorit                             |
| Library           | F        | avorite music03  | Samsung      | Favorit                             |
| V G Music         | - F      | avorite music04  | Samsung      | Favorit                             |
| Recently added m  | F        | avorite music05  | Samsung      | Favorit                             |
| Recently added m  | F        | avorite music06  | Samsung      | Favorit                             |
| > Photos          | F        | avorite music07  | Samsung      | rorit                               |
| > 💓 Video         | F        | avorite music08  | Samsung      | SAMSUNG orit                        |
| 😨 Podcast         | F        | avorite music09  | Samsung      | orit                                |
|                   | N        | /ly music01      | Samsung      | sic .                               |
| Store             |          | /ly music03      | Samsung      | sic 🤅                               |
|                   | . N      | /ly music03      | Samsung      | sic.                                |
| 🗛 Samsung Apps    |          | /ly music04      | Samsung      | sic .                               |
|                   | - N      | /ly music05      | Samsung      | Sopported sic.                      |
|                   |          | /ly music06      | Samsung      | sic.                                |
|                   | 🔲 S      | ample music01    | Samsung      | the home key to guit Samung Kesi um |
|                   | 🗆 S      | ample music02    | Samsung      | um                                  |
|                   | 🔲 S      | ample music03    | Samsung      | um                                  |
|                   | 🗆 S      | ample music04    | Samsung      | s /um                               |
|                   | S        | ample music05    | Samsung      | Album                               |

### 3. Jouw toestel en de computer zijn met elkaar verbonden

| File Edit View To | loc |                             | Kies    |         |
|-------------------|-----|-----------------------------|---------|---------|
| Connected devices | Con | nected elete Transfer to de | vice    |         |
|                   |     | -nue                        | Artist  | Album   |
| • 01-19000 ·      |     | Favorite music01            | Samsung | Favorit |
| Contacts          |     | Favorite music02            | Samsung | Favorit |
| igg Music         |     | Favorite music03            | Samsung | Favorit |
| 🗾 Photos          |     | Favorite music04            | Samsung | Favorit |
| 💓 Video           |     | Favorite music05            | Samsung | Favorit |
| Podcast           |     | Favorite music06            | Samsung | Favorit |
|                   |     | Favorite music07            | Samsung | Favorit |
| Library           |     | Favorite music08            | Samsung | Favorit |
|                   |     | Favorite music09            | Samsung | Favorit |
|                   |     | My music01                  | Samsung | Music   |
|                   |     | My music03                  | Samsung | Music   |
| Recently added m. |     | My music03                  | Samsung | Music   |
| > 🗾 Photos        |     | My music04                  | Samsung | Music   |
| > 🛞 Video         |     | My music05                  | Samsung | Music   |
| 😨 Podcast         |     | My music06                  | Samsung | Music   |
|                   |     | Sample music01              | Samsung | Album   |
| Store             |     | Sample music02              | Samsung | Album   |
| 点 Samsung Apps    |     | Sample music03              | Samsung | Album   |
|                   |     | Sample music04              | Samsung | Album   |
|                   |     | Sample music05              | Samsung | Album   |

### Heb je nog vragen?

Neem dan contact op met onze **Nederlandse** of **Belgische** Service- en Informatielijn. Wij helpen je graag persoonlijk verder.